## Screen Saver Not Working

This issue might occur due to sleep mode option timing is set to a shorter period than the screen saver timing that is causing the PC to directly going to sleep instead of to screen saver mode. Therefore, to isolate and resolve the issue, I recommend you to perform the steps provided below:

- 1. Right-click the desktop background, and select Properties.
- 2. Select Screen Saver tab.
- 3. Select the screen saver to be used from the screen saver menu list.
- 4. Select the number of minutes to WAIT until screen saver activates.
- 5. Click Apply and OK.
- 6. Click Power to go to the Power Management screen.

7. In the Power Options window, next to 'Turn off the Display', dropdown to a time that you want that is greater than the Screen Saver wait time or set to Never.

8. Also, next to 'Put the Computer to Sleep', dropdown to a time that you want that is greater than the Screen Saver wait time or set to Never.

9. Save the changes and close all the windows.

This will disable the sleep mode time to increase and let the screen saver work properly.

Revised 11/6/2011JMM